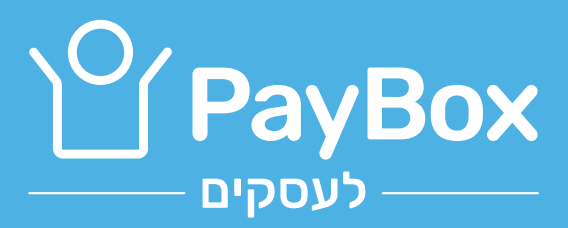

## הכנו לכם מדריך למשתמש עם טיפים לשימוש בלינק לתשלום

# כפתור תשלום באתר

משתמשים בלינק של PayBox באתר העסקי בעזרת הכפתור שצירפנו למייל, וכל אחד יכול פשוט לשלם בלחיצה. לא בטוחים איך לעשות זאת בעצמכם? בסוף המדריך יש הוראות מפורטות.

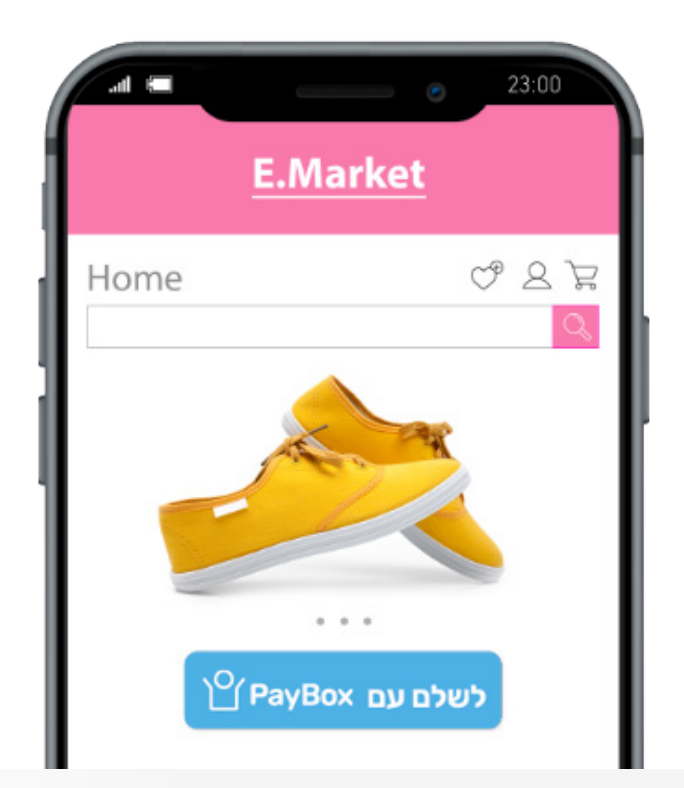

# בוואטסאפ. מייל או סמס

מפיצים את הלינק האישי בהודעות לפרטיים ובקבוצות ולא מסתבכים יותר עם פרטי קשר והעררוח.

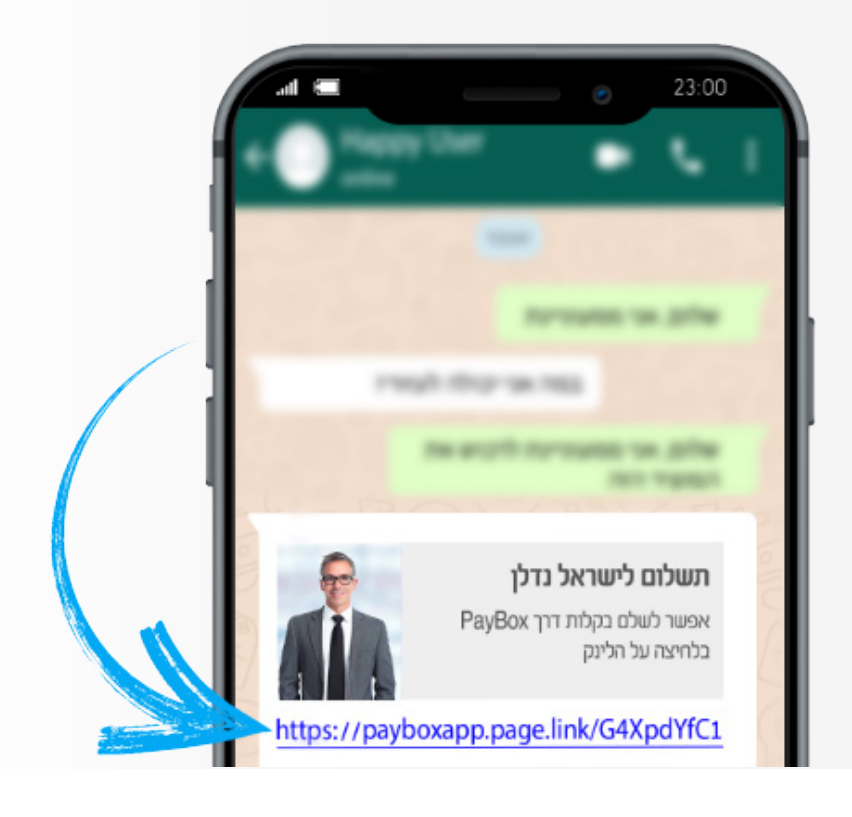

# facebook

### משלבים את הלינק של PayBox בקבוצות, עמודים עסקיים ואירועים, ומאפשרים ללקוחות לשלם לכם ישירות משם.

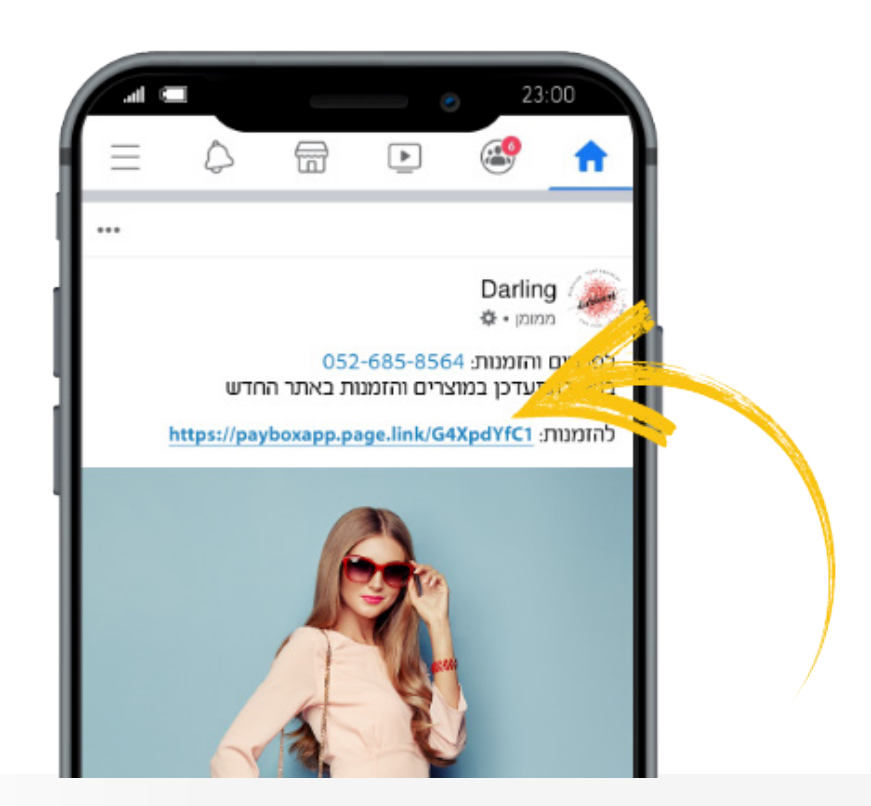

## באינסטגרם

שמים את הלינק של PayBox בפרופיל האינסטגרם (לינק ב-Bio) כדי שיוכלו לשלם לכם ישירות מהעמוד.

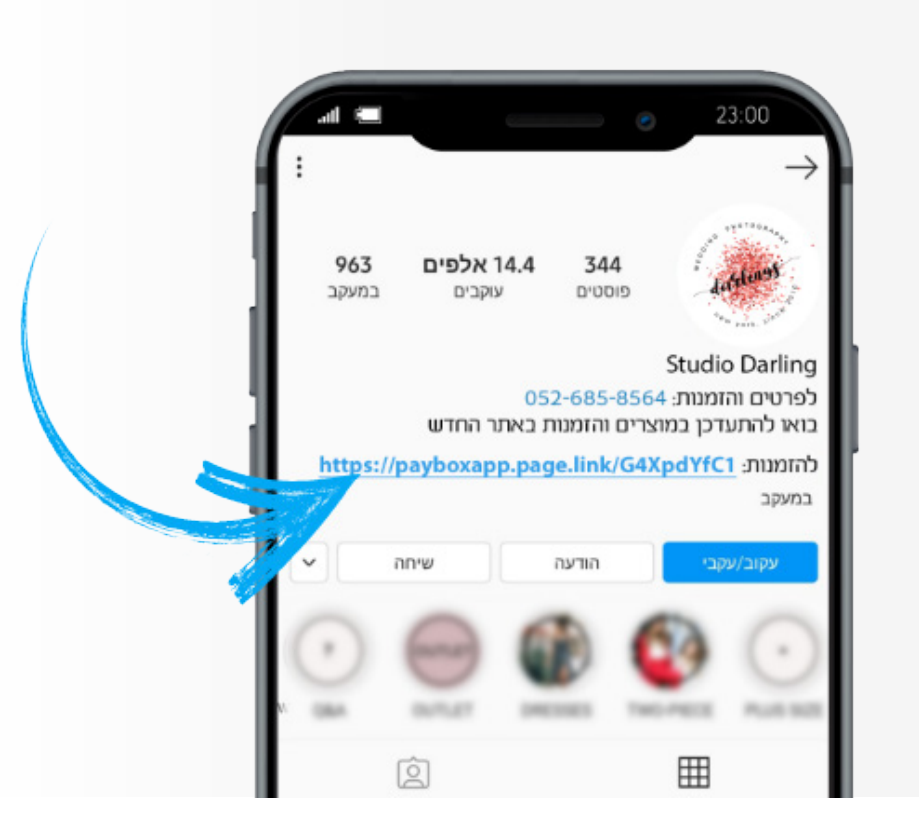

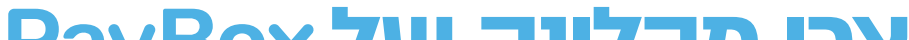

## ולאחר מכן יש להוסיף גם את:

שימוש כקישור חי באינטרנט משמש גם 2 בלחיצה- לינק רגיל וגם כ- QR Code

שילוב בדפוס: פלייר, פוסטר בדוכן, כרטיס 1 ביקור, חשבונית עסקה

הפצה דרך כל מדיה אפשרית: תוכלו עכשיו להשתמש ב- QR Code במקום לינק טקסטואלי

QR Code-אוקיי, עכשיו יש לי את קובא ה אבל איך אני משתמש בזה?

הקוד שלכם הופיע, עכשיו הורידו אותו -5 למחשב שלכם או שמרו אותו במובייל

לחצו אישור 4

PayBox הדביקו את הלינק האישי של 3 במקום שבו מבקשים להזין כתובת URL

לחצו על לשונית קישור/לינק -2

בחרו אתר שנראה לכם נחמד 1

חפשו בגוגל "יצירת QR"

איך הופכים את הלינק

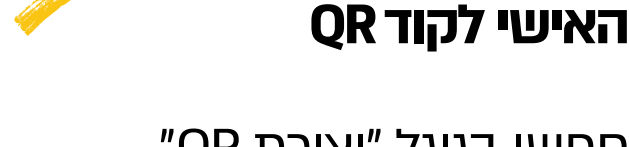

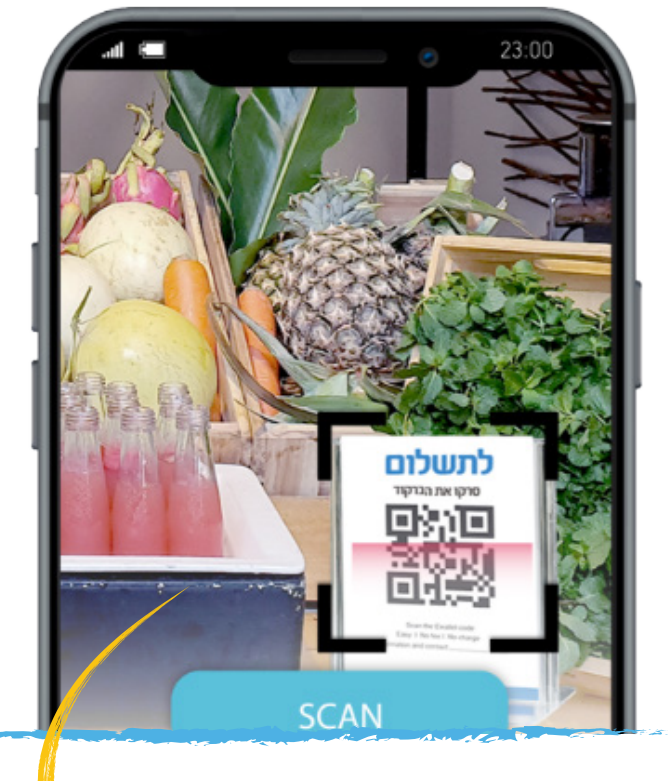

יוצרים מהלינק שלנו בקלות קוד QR שיאפשר תשלום ישיר בסריקה מכל דף או מסך.

# צרו מהלינק של PayBox אישי QR

# איך מוסיפים כפתור תשלום באתר

### הוספת כפתור ב-WordPress

#### ערכו את הפוסט או העמוד במסך העריכה 1

הוסיפו תמונה על ידי לחיצה על כפתור ⊿ הוספת מדיה

לחצו על לשונית העלאת קבצים 褐

גררו את קובץ הכפתור שצירפנו למייל או 👍 לחצו על כפתור בחירת קבצים ובחרו את הקובץ שצירפנו מהמיקום אותו שמרתם.

לחצו על כפתור הוספה לתוכן 🞜

PayBox בחרו את תמונת הכפתור של 💰 שהוספתם ולחצו על אייקון הקישור (הוספת/ עריכת קישור) בסרגל הכלים

PayBox הדביקו את הלינק האישי של 🕇 היכן שכתוב "הדבק כתובת אינטרנט או התחל לכתוב כדי לחפש"

לחצו אישור 🔒

### הוספת כפתור ב-Wix

Images לחצו על 🦺

Upload Images לחצו על 🙎

בחרו את קובץ הכפתור שצירפנו למייל 🎜 מהמקום ששמרתם אותו במחשב שלכם

Open לחצו על 👍

כדי Apply בחרו את הקובץ ולחצו 🗗 להוסיף אותו לאתר שלכם

לחצו על התמונה של הכפתור שזה עתה 🝊 הכנסתם לדף

Link לחצו על האייקון 🞝

של אפריט Web Address אבחרו מהתפריט 🎜

PayBox הדביקו את הלינק האישי של 🤧 איפה שכתוב Paste it here...

Done לחצו 10

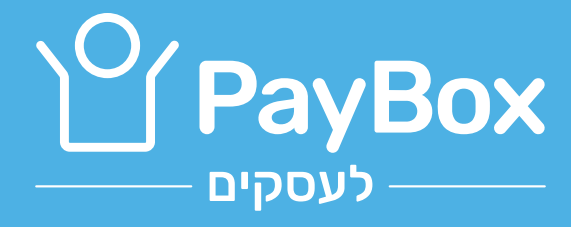